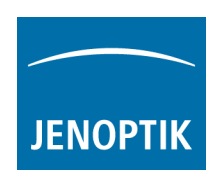

## Installation instructions of Jenoptik ProgRes® ImageJ driver.

- ImageJ software version 1.4.x 32 bit or higher must be previously installed.
   <u>Note:</u> The ProgRes® ImageJ driver supports 32 bit JAVA only! Java 64bit will be not supported! You can find all information about ImageJ software at the following website: <u>http://rsbweb.nih.gov/ij/download.html</u>
- 2. You can download the latest version of Jenoptik ProgRes® ImageJ driver at Jenoptik's download area: http://www.progres-camera.com/microscope-camera/downloads\_software.html
- 3. <u>Attention:</u> Please unplug all ProgRes® cameras before you start with the installation of the ProgRes® ImageJ driver.
- 4. Start the installation of Jenoptik ProgRes® ImageJ driver via double click on the downloaded driver installer and follow the instructions with "Next".

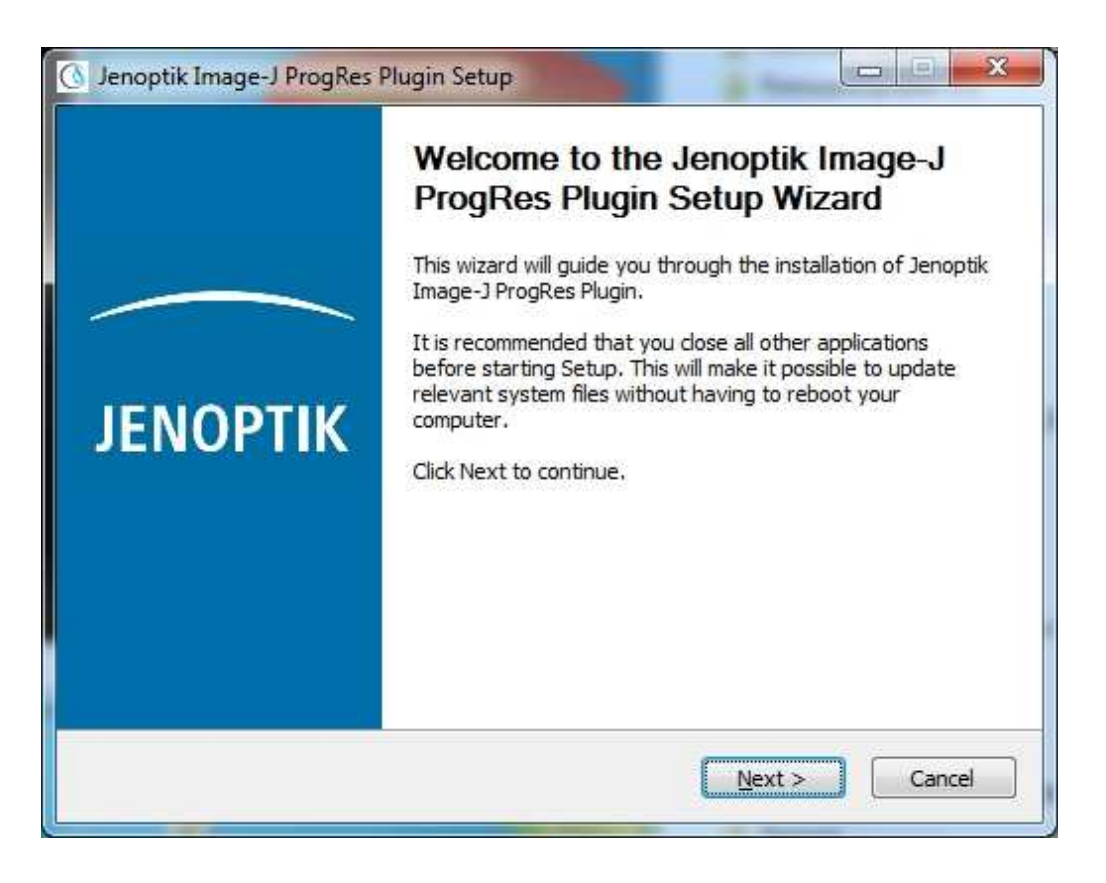

Please confirm the End User License Agreement (EULA) with "I Agree".
 <u>Note:</u> The installation will be discontinued, if you disagree to the End User License Agreement!

|                                           | License Agreement                                                                                          |        |
|-------------------------------------------|----------------------------------------------------------------------------------------------------|--------|
| ΝΟΡΤΙΚ                                    | Please review the license terms before installing Jenoptik<br>ProgRes Plugin.                              | Image- |
| Press Page Down t                         | to see the rest of the agreement.                                                                          |        |
|                                           | End User License Agreement                                                                                 |        |
| Licensor:                                 |                                                                                                    |        |
| JENOPTIK Optio<br>Göschwitzer Str         | cal Systems GmbH<br>. 25                                                                                   |        |
| D-07745 Jena                              |                                                                                                    |        |
| Germany                                   |                                                                                                    | +      |
| If you accept the t<br>agreement to insta | erms of the agreement, dick I Agree to continue. You must accept t<br>all Jenoptik Image-J ProgRes Plugin. | he     |

6. Please choose the components you want to install and follow the installation with "Next".

| nt to install and uncheck the con                                                          | nponents you don't want to                                                        |
|--------------------------------------------------------------------------------------------|-----------------------------------------------------------------------------------|
| ProgRes ID_ProgResC  USB Drivers  PowerScheme  FireWire Bus Driver  FireWire Camera Driver | Description<br>Position your mouse<br>over a component to<br>see its description. |
| < >                                                                                        |                                                                                   |
|                                                                                            | × >                                                                               |

 Please choose the destination folder and follow the installation with "Next".
 <u>Please note:</u> You have to install the ProgRes ImageJ driver in the main folder of ImageJ software! For 64bit operation system: "...\Program Files (x86)\ImageJ" (32 Bit files folder).
 Otherwise the driver will not work!

|                                                                                    | Choose Install Location                                                   |
|------------------------------------------------------------------------------------|---------------------------------------------------------------------------|
| ΕΝΟΡΤΙΚ                                                                            | Choose the folder in which to install Jenoptik Image-J ProgRes<br>Plugin. |
| Setup will install Jer                                                             | optik Image-J ProgRes Plugin in the following folder. To install in a     |
| unterent tolder, dic                                                               | K browse and select another folder. Click Next to continue.               |
|                                                                                    |                                                                           |
|                                                                                    |                                                                           |
|                                                                                    |                                                                           |
| Destination Folde                                                                  |                                                                           |
| Destination Folde                                                                  | r<br>:s. (x86) \Image3                                                    |
| Destination Folde                                                                  | r<br>:s. (x86)\Image3<br>Browse                                           |
| Destination Folde                                                                  | r<br>rs (x86)\[mage]<br>IMB                                               |
| Destination Folder<br>C: Program File<br>Space required: 24<br>Space available: 11 | r<br><b>IS (x86)\[mage]</b><br>Browse<br>Browse<br>Browse<br>Browse       |

8. Please choose the Start Menu folder and follow the installation with "Install".

|                     | Choose S              | Start Menu Folder                  |                          |          |
|---------------------|-----------------------|------------------------------------|--------------------------|----------|
| юртік               | Choose a<br>Plugin sh | a Start Menu folder fo<br>ortcuts. | or the Jenoptik Image-J  | ProgRes  |
| Select the Start Me | nu folder in which y  | rou would like to crea             | te the program's shortcu | uts. You |
| an also enter a na  | me to create a new    | / folder.                          |                          |          |
| Jenoptik\Jenoptik   | Image-J ProgRes P     | lugin                              |                          |          |
| Accessories         |                       |                                    |                          |          |
| Administrative Too  | ls                    |                                    |                          |          |
| Avi to Mpeg         |                       |                                    |                          |          |
| Bonjour-Druckdien   | ste                   |                                    |                          | -        |
| CamStudio           |                       |                                    |                          |          |
| DijSDK 0.1.7        |                       |                                    |                          |          |
| Games               |                       |                                    |                          |          |
| ImageJ              |                       |                                    |                          |          |
| Image+ro Insight    |                       |                                    |                          |          |
| lenontik            |                       |                                    |                          | +        |
| Do pot croato d     | hartouto              |                                    |                          | perio.   |
| DU HUL LIEdle S     | ior acuts             |                                    |                          |          |
|                     | 12.46                 |                                    |                          |          |
| soft Install System | VL+10                 |                                    |                          |          |

9. You have to install the special Firewire Bus driver if you are using a Microsoft **64 bit** operating system.

You can find detailed information regarding Firewire Bus driver installation under the following link: <u>http://www.jenoptik.com/en-FAQ-DI-software-CapturePro-64-bit-busdriver</u>

| 🔇 Jenoptik Image-J ProgRes Plugin Setup                                                                                                    |                                                                                                    |
|----------------------------------------------------------------------------------------------------|----------------------------------------------------------------------------------------------------|
| You are using a 64 Bit operating system!<br>For correct working of this driver with firewir<br>it's madatory to install the T1394Bus driver.<br>The next section will guide you through the i<br>can always change the settings by using the<br>Start->Jenoptik->Tools->T1394Wizard_x64<br>The license for the driver use is granted only<br>If you agree with this, press YES! | e cameras<br>installation process of this driver. You<br>wizard located in start menu.<br>for Jenoptik cameras! |
|                                                                                                    | Ja <u>N</u> ein                                                                                                 |

| ile View Help                                 |                       |                                 |  |
|-----------------------------------------------|-----------------------|---------------------------------|--|
| ! ?                                           |                       |                                 |  |
| EEE1394 Host Controllers                      |                       |                                 |  |
| Manufacturer                                  | Vendor ID / Device ID | Driver Provider                 |  |
| Texas Instruments                             | 0x104C / 0x823F       | Thesycon                        |  |
|                                               |                       |                                 |  |
|                                               |                       |                                 |  |
| ost Controller Details                        |                       |                                 |  |
| Device Instance ID:                           |                       |                                 |  |
| Description:                                  |                       |                                 |  |
| Location:                                     |                       |                                 |  |
| river Details                                 |                       |                                 |  |
| Description:                                  |                       |                                 |  |
| Date (mm-dd-yyyy):                            |                       |                                 |  |
| Version:                                      |                       |                                 |  |
| Service:                                      |                       |                                 |  |
| witch driver for the selected host controller |                       |                                 |  |
| Switch to T1394bus driver                     | Switch to in-box 1    | 394 driver Prefer legacy driver |  |
| leanup (affects all host controllers)         |                       |                                 |  |
| Remove T1394bus driver from system            |                       |                                 |  |
|                                               |                       |                                 |  |

10. Please close the ImageJ driver installation window after successful installation of the camera device driver and bus drivers with "Finish".

| 🚯 Jenoptik Image-J ProgRes I | Plugin Setup                                                            |
|------------------------------|-------------------------------------------------------------------------|
|                              | Completing the Jenoptik Image-J<br>ProgRes Plugin Setup Wizard          |
|                              | Jenoptik Image-J ProgRes Plugin has been installed on your<br>computer. |
|                              | Click Finish to close this wizard.                                      |
| JENOPTIK                     |                                                                         |
|                              |                                                                         |
|                              |                                                                         |
|                              |                                                                         |
|                              | < <u>B</u> ack Finish Cancel                                            |

- 11. Now you can plug in the ProgRes® camera to the PC and the operating system will setup all camera drivers automatically.
- 12. Start ImageJ software and click on "ProgRes" icon at the tool bar.

| File | Edit | Imag | ge | Pro | cess | A | naly | ze | Plug | ins | Window | N H | elp |   | <br>              | 4.0 |
|------|------|------|----|-----|------|---|------|----|------|-----|--------|-----|-----|---|-------------------|-----|
|      | 0,0  | 0    | 1  | 4   | +    | R | A    | 9  | m    | 1   | Dev    | Stk | Ø   | 8 | \$<br>Prog<br>Res | >>  |

13. The camera parameter can be configured via the ProgRes® ImageJ Camera control:

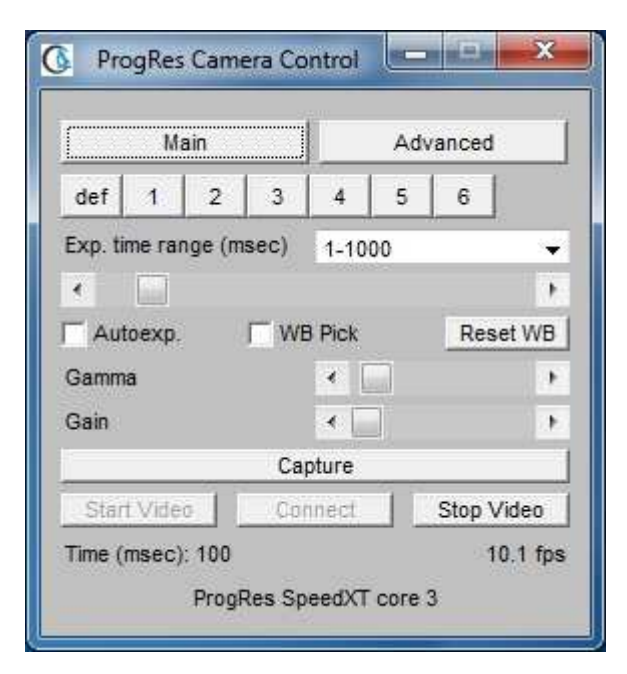

14. Now you are ready to operate the ProgRes® camera under ImageJ software:

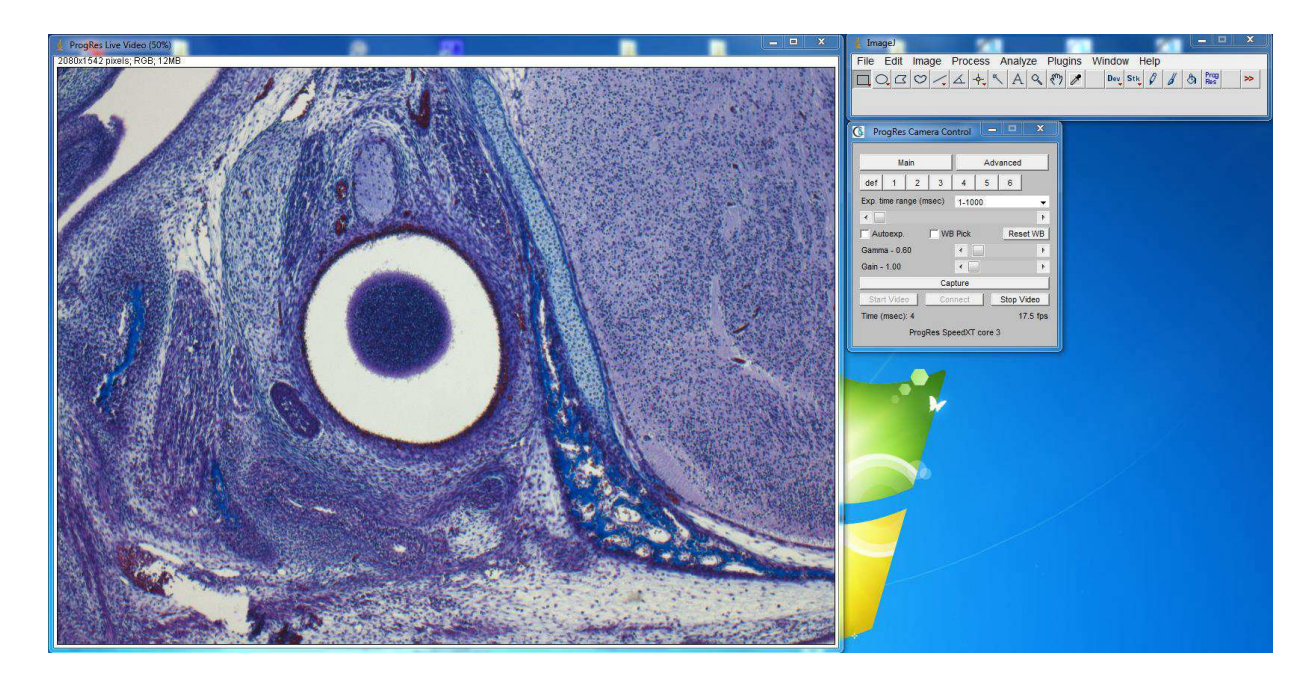